#### PHẦN 1\_HƯỚNG DẪN KÍCH HOẠT THỂ NỘI ĐỊA PHI VẬT LÝ (Để xem được số thẻ và thời gian phát hành thẻ phục vụ việc thanh toán học phí online trên trang đăng ký tín chỉ\_Dành cho SV K22)

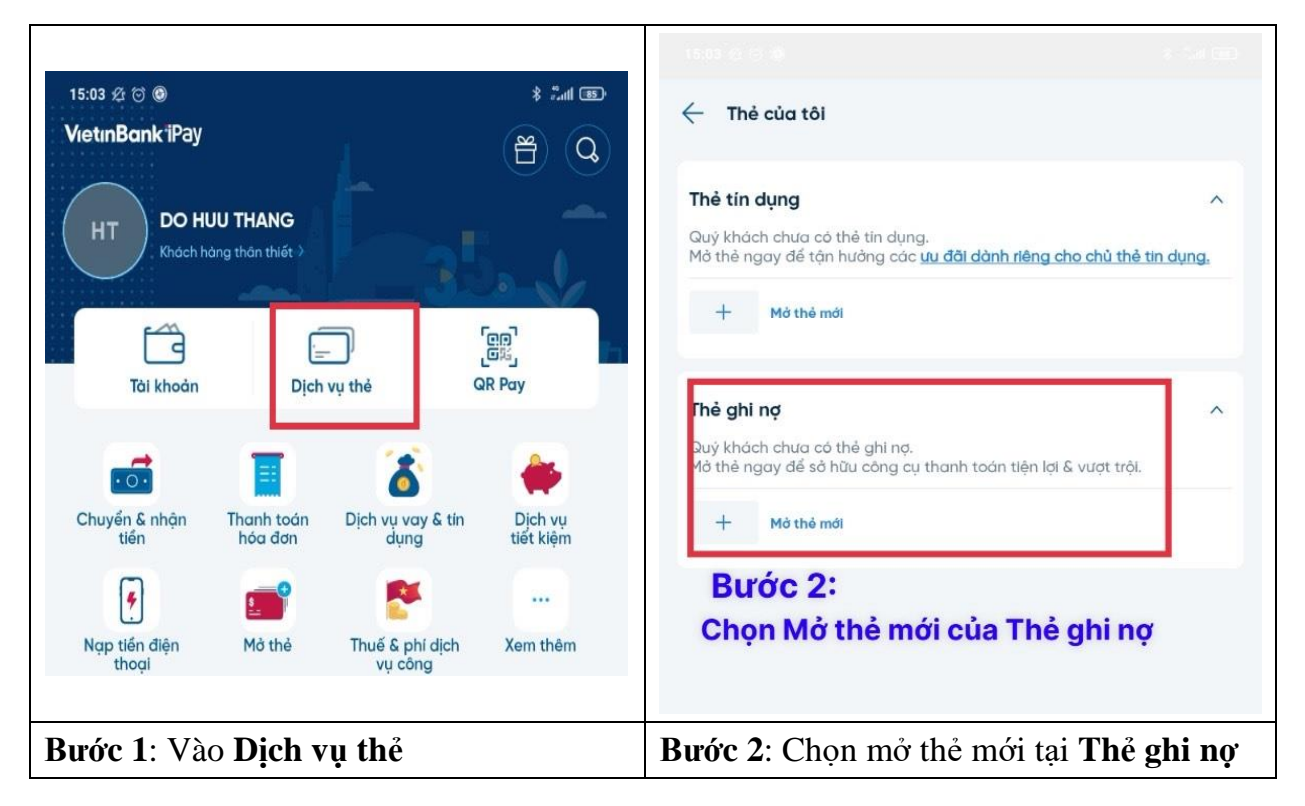

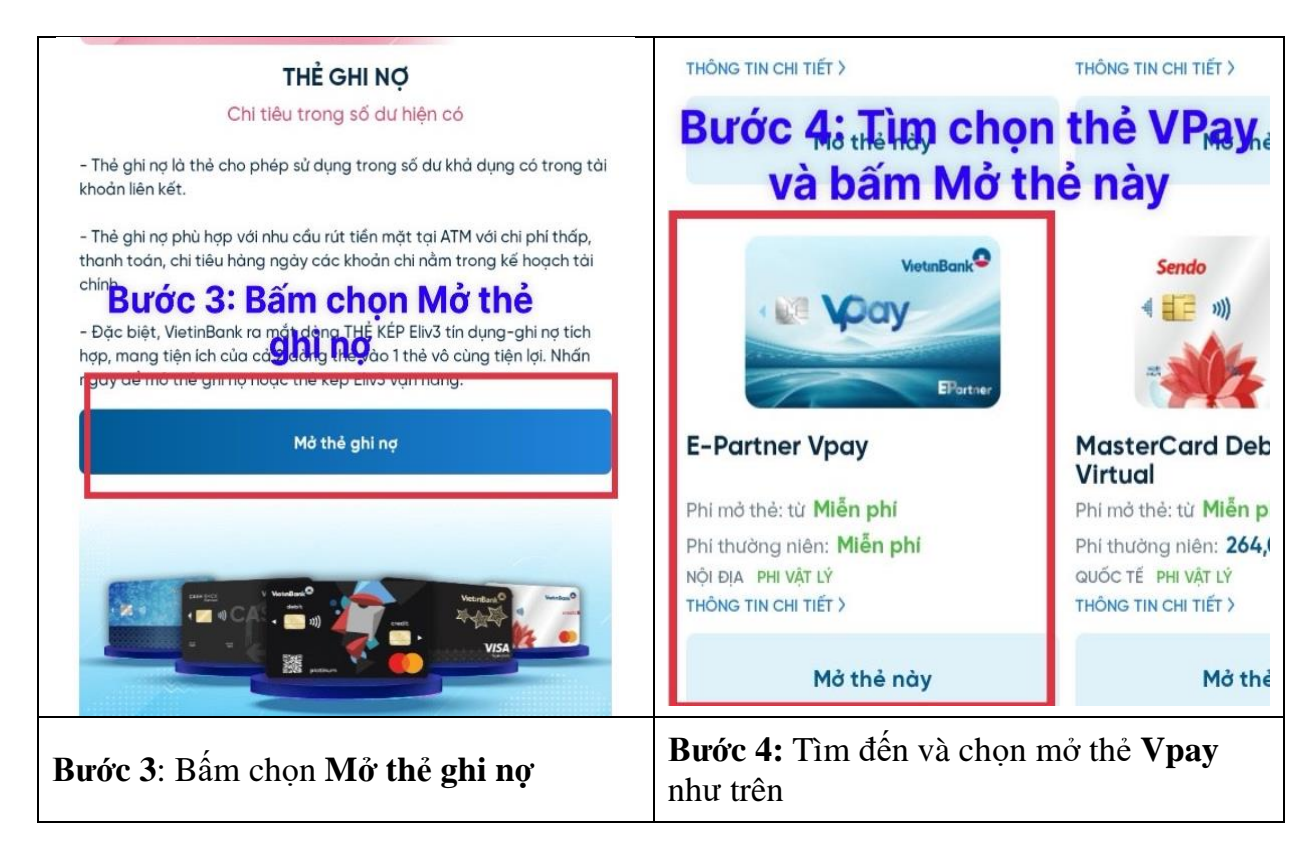

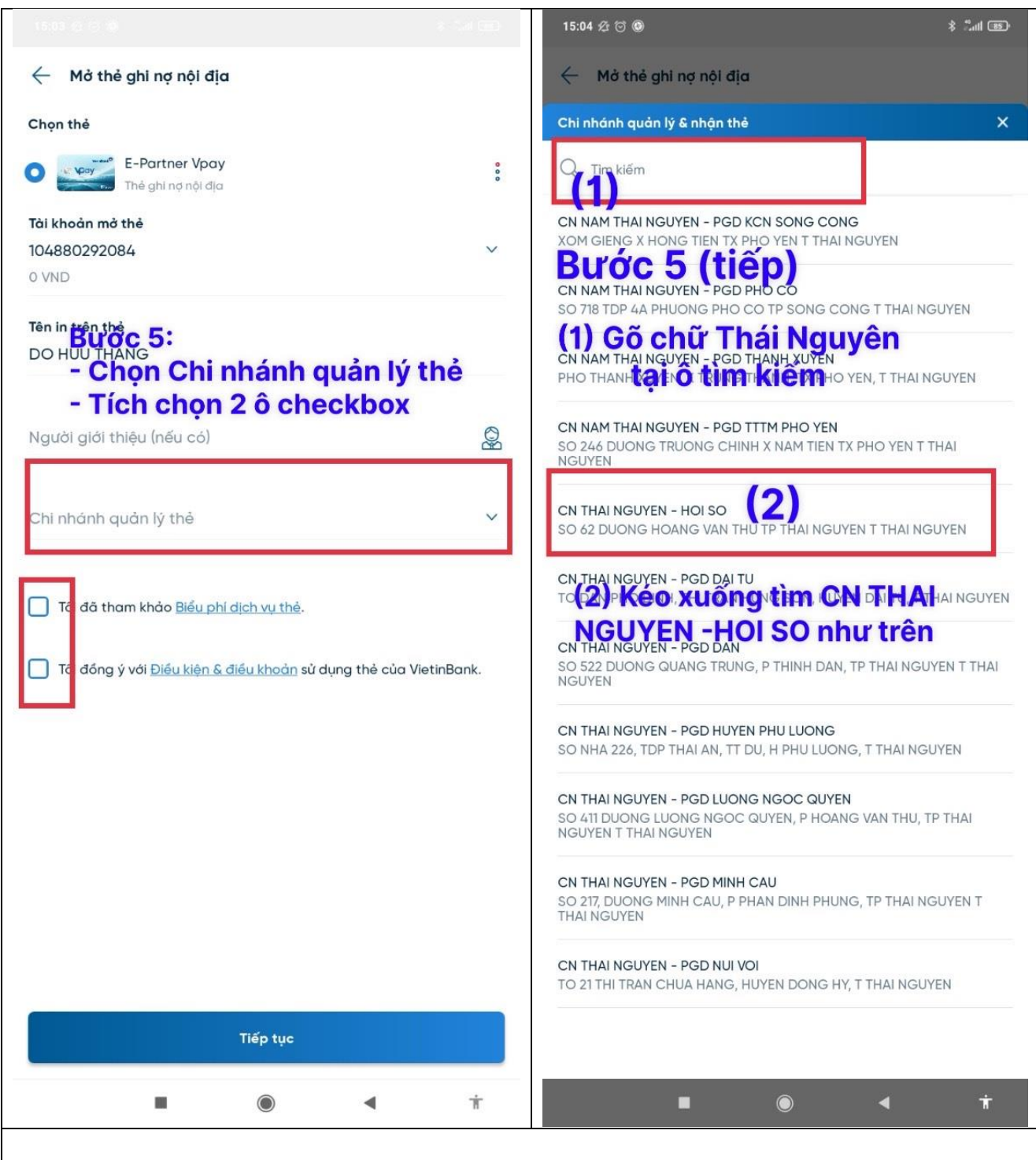

#### Bước 5: Tại đây chọn Chi nhánh mở thẻ như sau:

Thông tin phát hành thẻ xuất hiện trên màn hình, chọn Chi nhánh quản lý thẻ và nhập Mã giới thiệu: Mã người giới thiệu <u>huyd</u> (hoặc để trống); Chi nhánh quản lý thẻ chọn: <u>CN</u> <u>THAI NGUYEN – HOI SO</u>

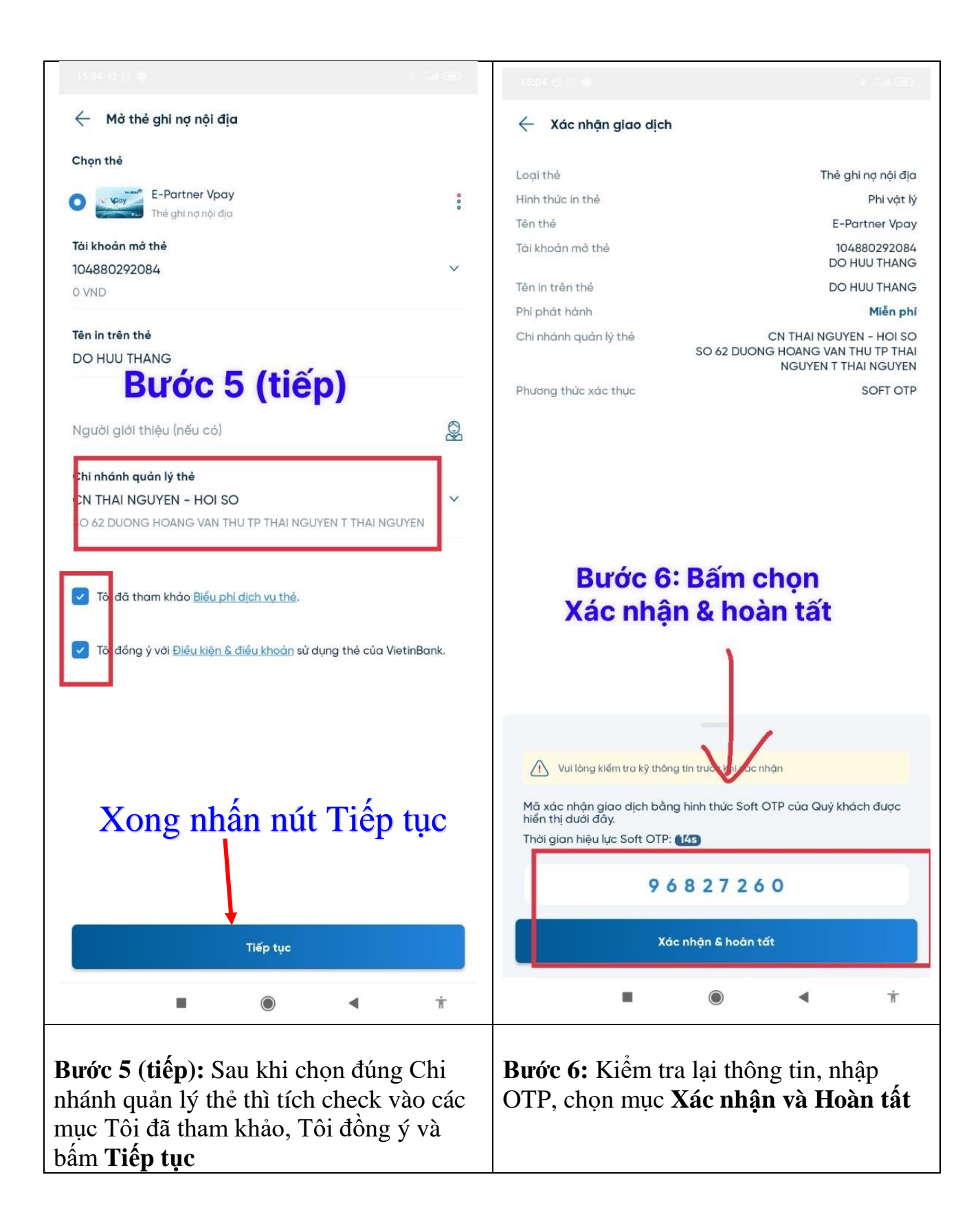

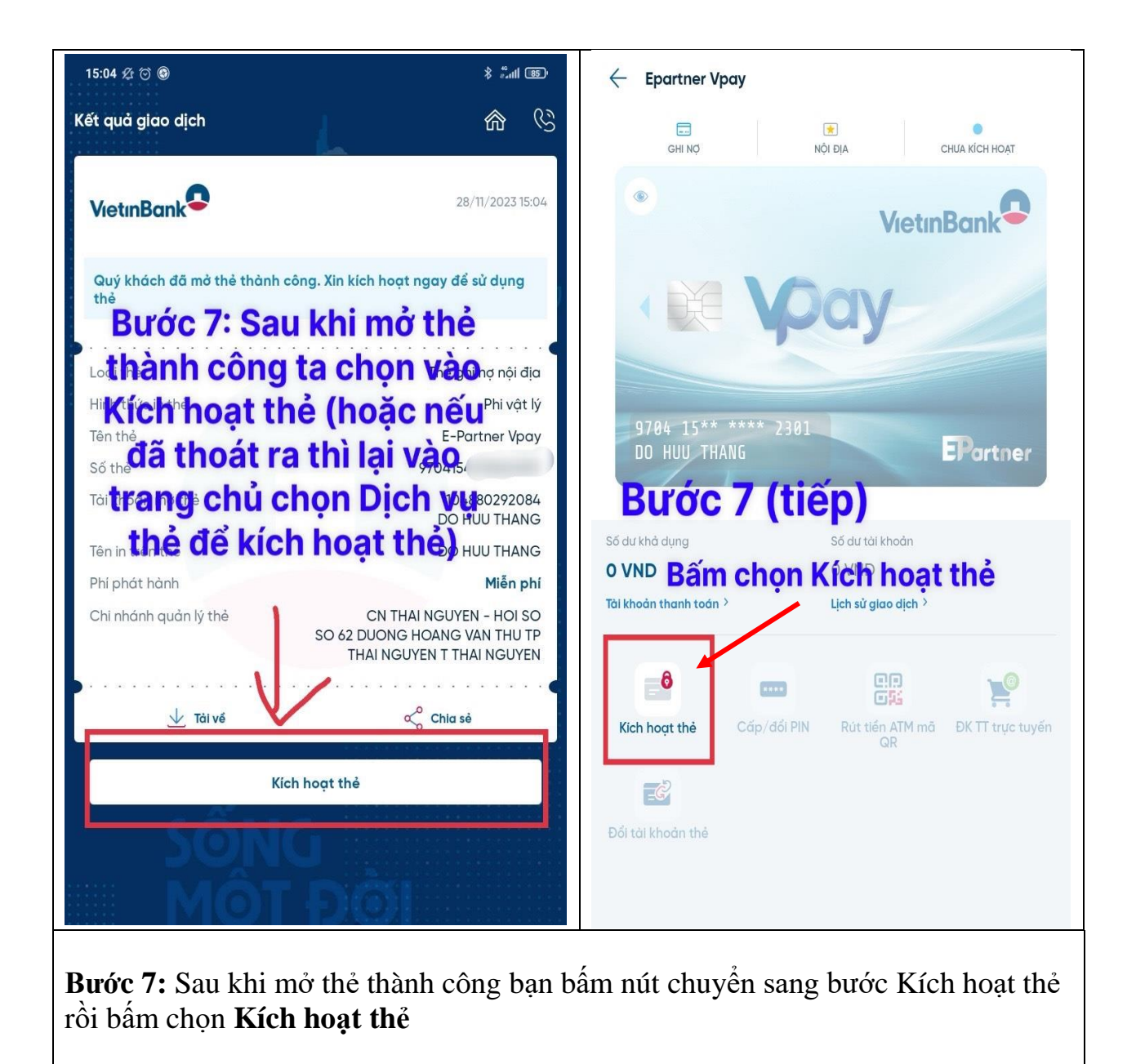

|                                                                                                    | 🔶 Epartner Vpay                                                                                                    |
|----------------------------------------------------------------------------------------------------|----------------------------------------------------------------------------------------------------|
| <ul> <li>Cấp/đổi PIN thẻ</li> <li>Thẻ đối PIN</li> <li>Epartner Vpay</li> <li>970415*****2301</li> <li>Thực hiện đổi mã Pin mới</li> <li>Ó PIN mới</li> <li>Nhập lại số PIN mới</li> </ul>            | CHI NO<br>CHI NO<br>CHI NO<br>NOI DIA<br>HOAT DONG<br>VietinBank<br>VietinBank<br>VietinBank<br>VietinBank<br>VietinBank<br>Proto 11/23<br>D0 HUU THANG<br>EPortner                                                                                                    |
| Số PIN thể mới phải thỏa mãn các điều kiện sau:<br>- Dài tối thiểu 6 ký tự<br>- Không được là dây số tiến liên tiếp<br>- Không được là dây số giống nhau<br>- Không được trùng với số PIN cũ gần nhất | Số dư khả dụng Số dư tài khoản CVND CVND Lịch sử giao dịch > Lịch sử giao dịch > Cấp/đối PIN Cấp/đối PIN QR DK TT trực tuyến DK TT trực tuyến Dối tài khoản thẻ Dống thẻ                                                                                                    |
| <b>Bước 8:</b> Sau khi kích hoạt thẻ thì SV<br>thực hiện thay <b>đổi mã Pin</b> là thực<br>hiện nhập số Pin vào 2 ô trên                                                                              | <ul> <li>Bước 9: Hoàn tất các bước mở thẻ và Kích hoạt thẻ.</li> <li>Để xem được số thẻ, tháng/năm phát hành bằng cách:</li> <li>Bước 1: Đăng nhập VietinBank Ipay (nếu đã thoát) -&gt; Chọn Dịch vụ thẻ.</li> <li>Bước 2: Chọn số thẻ (thẻ ghi nợ nội địa phi vật lý "Vpay")</li> <li>Bước 3: Bấm vào "con mắt" như hình bên trên để xem thông tin số thẻ, ngày tháng phát hành thẻ</li> </ul> |
| Trên đây là các bước <b>Mở thẻ nộ</b>                                                                                                    | i địa Phi vật lý và Kích hoạt thẻ vừa mở                                                                                                    |
| dê xem được full sô thẻ, tháng/năm phá                                                                                                    | t hành thẻ phục vụ việc thanh toán học phí                                                                                                    |

Online trên trang đăng ký tín chỉ của sinh viên (dành cho SV K22).

## PHÀN 2 Hướng dẫn thanh toán học phí và các khoản lệ phí online trên website <u>dangkytinchi.ictu.edu.vn</u>

#### I. Điều kiện để thanh toán các khoản học phí, lệ phí online

Để có thể tiến hành thanh toán trực tuyến tại website dangkytinchi.ictu.edu.vn của trường đại học Công nghệ Thông tin và Truyền thông sinh viên phải có tài khoản của ngân hàng Vietinbank đang hoạt động, có đủ số dư trong tài khoản và <u>tài khoản</u>

# đã được đăng ký sử dụng dịch vụ thanh toán trực tuyến của Vietinbank.

Nếu sinh viên chưa đăng ký thanh toán trực tuyến thì có thể đến các chi nhánh của ngân hàng VietinBank gần nhất hoặc đăng ký online qua ứng dụng VietinBank Ipay bằng các bước sau:

**Bước 1**: Đăng nhập vào VietinBank Ipay  $\Rightarrow$  Chọn dịch vụ thẻ  $\Rightarrow$  Chọn thẻ cần đăng ký thanh toán trực tuyến.

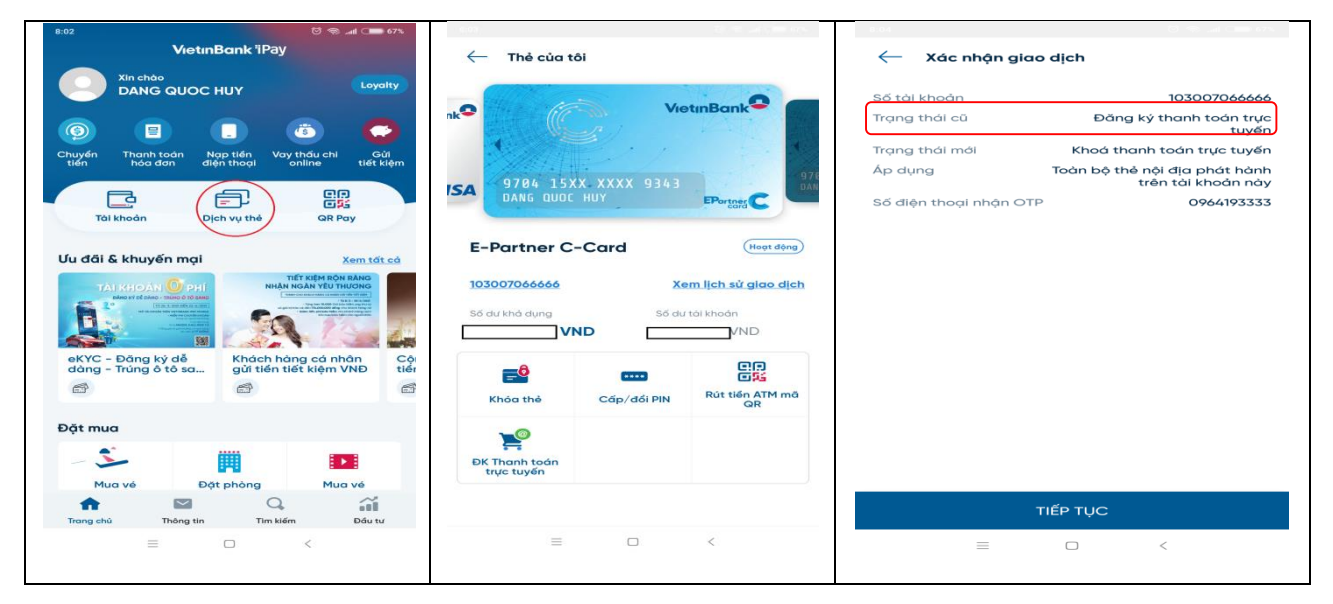

Bước 2: Tích chọn mục đăng ký thanh toán trực tuyến.

Bước 3: Kiểm tra tại màn hình đăng ký dịch vụ

Nếu trạng thái cũ ghi là Đăng ký thanh toán trực tuyến thì quay lại, không thực hiện tiếp.

### II. Các bước thanh toán học phí và các khoản lệ phí online

Bước 1: Sinh viên đăng nhập hệ thống bằng tài khoản cá nhân của mình

Đăng nhập vào trang: <u>http://dangkytinchi.ictu.edu.vn</u>

| 6 | Thông tin đăng nhập hệ thống                 |
|---|----------------------------------------------|
|   |                                              |
|   | Mật khấu :                                   |
|   | Đăng nhập  Vê trang chủ<br>[ Quên mật khấu ] |
|   |                                              |

**Bước 2:** Chọn chức năng thanh toán học phí online

# Bước 3: Nộp tiền trước để tiến hành đăng ký học:

# Điều kiện để đăng ký học:

- Sinh viên phải nộp trước tiền vào tài khoản học phí
- Sinh viên phải thanh toán hết các khoản nợ

Nếu sinh viên muốn nộp tiền trước để đăng ký học thì chọn nộp trước như hình bên dưới

| ⇔ 🖒 | Thanh | toán | học | phí | oni | ine |
|-----|-------|------|-----|-----|-----|-----|
|-----|-------|------|-----|-----|-----|-----|

| ừng dẫn sử dụng        |
|------------------------|
| nải đóng: 1.596.400    |
| TINBANK 🔻              |
| Q.▼                    |
|                        |
| nanh toán các khoản nợ |
|                        |
|                        |
|                        |
|                        |
|                        |

- + Nhập thông tin số tiền cần nộp (lưu ý không nhập dấu "." Hay dấu ",")
- + Nhập nội dung: vd học kỳ, năm học nộp tiền.

#### Thanh toán các khoản nợ học phí và các khoản phí

 Nếu sinh viên còn nợ học phí, lệ phí thì hệ thống sẽ hiển thị chi tiết các khoản nợ để thực hiện trả nợ như sau

| 命 > Thanh toán | học ph | í online                      |              |                         |                  |   |      |  |
|----------------|--------|-------------------------------|--------------|-------------------------|------------------|---|------|--|
|                | Mẫu    | đăng ký sử dụng               | Hu           | rớng dẫn sử dụng        |                  |   |      |  |
|                | Phả    | i đóng: 4.571.400 Đã đóng: 2. | .975.000 Còn | phải đóng: 1.596.400    |                  |   |      |  |
|                | Chọr   | n ngân hàng                   | VI           | ETINBANK 🔻              |                  |   |      |  |
|                | Chọr   | n thanh toán cho hệ đào tạo   | D            | HCQ ▼                   |                  |   |      |  |
|                | ○Nộ    | p trước                       | ۲            | Thanh toán các khoản nợ |                  |   |      |  |
|                | STT    | Loại phí                      | Học kỳ       | Số tiên                 | Phải đóng        | ( | Chọn |  |
|                | 1      | Học phí (đợt 2)               | 2016_2017_1  | 2.400.000               | 1.105.000        |   |      |  |
|                | 2      | Bảo hiểm y tế (đợt 1)         | 2017_2018_1  | 491.400                 | 491.400          |   |      |  |
|                |        |                               |              |                         | Tổng : 1.596.400 |   |      |  |

- Chọn các khoản nợ muốn thanh toán

**Bước 4:** Nếu sinh viên dùng thẻ của chính mình thì nhập thông tin thẻ của mình. Nếu sử dụng thẻ của người khác thì lưu ý nhập thông tin thẻ của chủ thẻ (Có thể sử dụng thẻ của người khác để thanh toán)

| Thông tin thanh toán    |                                                                                                    |          |
|-------------------------|----------------------------------------------------------------------------------------------------|----------|
|                         |                                                                                                    |          |
| Mã đơn hàng:            | NOPPHI_b11c6604b2624143bbb5434f3fb2a004_456ADE09F8714CD8B2B93FB1EE8C0E08_®¿Üï<br>ðíÞà,ÄÐÆ%ÉĨĨ′ä¶ÐéäÞêßà,Ĩíðà¶ĐîàíÄ¿,ïĭäàéæãÜäæÞéïīié¶ËÜîîòêíß,äð¶®_®¿ÜïÜÎêðíÞà,ÄÐÆ%É<br>′ä¶ÐéäÞêßà,Ĩíðà¶ĐîàíÄ¿,äðòàÝæÞéïīié¶ËÜîîòêíß,äð¶®_ | jîê<br>ï |
| Số tiền:                | 608.000 VND                                                                                                    |          |
| Nội dung thanh toán:    | 1352016104728608000\$DTC14ND4802010081@7960EC67F11D4CFD8E3F22DB475668CA,3,0,201<br>2015_1,608000,#                                                                                                    | 4_       |
| Thanh toán bằng thẻ E-P | rtner Ngân hàng VietinBank                                                                                                    |          |
| * Số thẻ:               | VietinBank                                                                                                    |          |
| * Tên chủ thẻ:          | 4041 0012 3456 7899                                                                                                    |          |
| * Ngày phát hành:       | / (Tháng/Năm)                                                                                                    |          |
|                         | Tiếp tục Hủy giao dịch                                                                                                    |          |

**Bước 5:** Hệ thống sẽ nhắn 1 tin nhắn mật khẩu OTP về điện thoại của chủ thẻ Nhập mã OTP xong nhấn nút Xác nhận là xong

(lưu ý nếu dùng thẻ của người khác thì tin nhắn sẽ gửi về điện thoại người sở hữu thẻ)

Trong trường hợp không nhận được tin nhắn thì cần kiểm tra lại thông tin số điện thoại cá nhân đã đăng ký với ngân hàng, nếu chưa đăng ký hoặc đã đăng ký nhưng đã đổi số mới thì cần đến ngân hàng để cập nhật lại số điện thoại.

| x | Các nhân Huỷ gia |         |
|---|------------------|---------|
|   |                  | ao dich |
|   |                  |         |